FUNKCE PŘIPOJENÍ ZAŘÍZENÍ LUMISPA IO -NEJČASTĚJŠÍ DOTAZY +

# Mageloc. LumiSpor Systém

Vložte chytrou péči o pleť Získejte pleť, která září a vypadá mladistvě

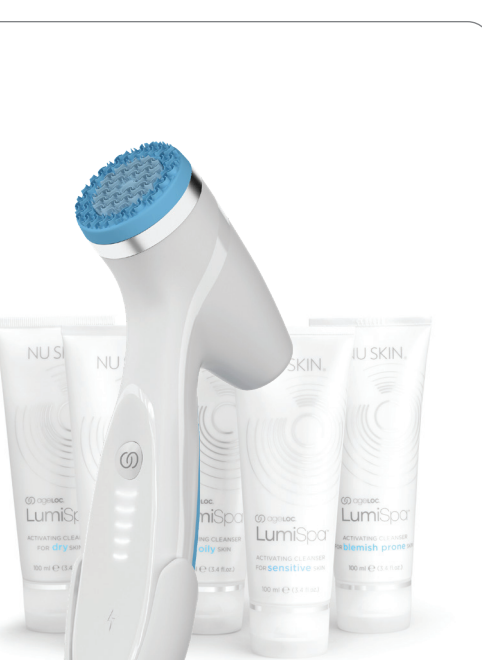

NU SKIN.

#### Obecné

#### KDE SI MOHU STÁHNOUT APLIKACI NU SKIN VERA?

#### Pro uživatele iOS:

Aplikaci VERA si můžete stáhnout z App Store. Můžete také naskenovat QR kód níže.

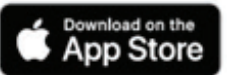

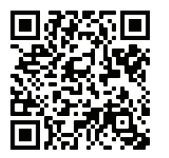

**Pro uživatele systému Android:** Aplikaci VERA si stáhněte z Google Play. Můžete také naskenovat QR kód níže.

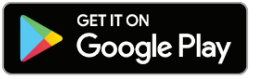

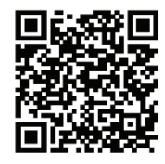

#### JAK SI MOHU VYTVOŘIT ÚČET NU SKIN?

- 1. Na hlavní uvítací obrazovce aplikace Vera vyberte možnost "Sign Up" (Zaregistrovat se)
- Zadejte ID osoby Brand Affiliate, která vás na aplikaci Vera odkázala, nebo klepněte na odkaz "I don't have a sponsoring Brand Affiliate ID" (Nemám ID sponzorující osoby Brand Affiliate), pokud vás nikdo neodkázal
- 3. Vyplňte formulář a klepněte na tlačítko odeslání
- 4. Po odeslání formuláře budete vyzváni k přihlášení pomocí uživatelského jména a hesla

#### PROČ SE MUSÍM PŘED PŘÍSTUPEM K PŘIPOJENÉMU ZAŘÍZENÍ PŘIHLÁSIT?

Funkce, jako je sledování používání a přizpůsobené postupy péče o pleť, jsou závislé na přiřazení dat k vašim přihlašovacím údajům. Aktualizace firmwaru vašeho zařízení navíc vyžaduje přihlášení uživatele, aby proběhla.

#### JAK MOHU POMOCÍ APLIKACE VERA POŘÍDIT SELFIE?

Přejděte na časovou osu selfie buď z domovské stránky, nebo ze stránky "My profile" (Můj profil). Postupujte podle pokynů, abyste pořídili co nejlepší selfie a mohli sledovat vývoj své pleti v průběhu času.

#### JAK MOHU V APLIKACI VERA POROVNAT DVĚ SELFIE, ABYCH VIDĚL/A POKROK?

- 1. V části "Selfie Timeline" (Časová osa selfie) vyberte možnost "Compare Selfies" (Porovnat selfie)
- 2. Vyberte snímky selfie, které chcete porovnat, a klepněte na možnost "Analyse Selfies" (Analyzovat selfie)

### O ageloc. LumiSpa® O systém

#### Párování a připojení

#### JAK SPÁRUJI ZAŘÍZENÍ AGELOC LUMISPA IO S APLIKACÍ NU SKIN VERA?

- 1. Ujistěte se, že máte v telefonu povolenou funkci Bluetooth® a že zařízení LumiSpa je vypnuté
- 2. Otevřete aplikaci Nu Skin Vera (pokud aplikaci Vera nemáte, stáhněte si ji postupujte podle kroků v bodě 1)
- 3. Přihlaste se pomocí svého účtu Nu Skin
- 4. Na navigační liště klepněte na "Devices" (Zařízení)
- 5. Klepněte na možnost "Pair New Device" (Spárovat nové zařízení)
- 6. Potvrďte souhlas se smluvními podmínkami a klepněte na možnost "Continue" (Pokračovat)
- 7. Klepněte na "Let's Get Started" (Začínáme)
- 8. Zapněte LumiSpa iO dvojitým stisknutím tlačítka pro napájení
- 9. V aplikaci klepněte na "Connect" (Připojit)
- 10. Poté vyberte zařízení LumiSpa iO a spusťte sekvenci párování
- 11. Pokud se párování podaří, uvidíte obrazovku úspěšného provedení
- 12. Pokud se párování nepodaří, zobrazí se obrazovka neúspěšného provedení; v tom případě zkuste párování znovu
- Po spárování se automaticky aktualizuje firmware zařízení LumiSpa iO. Aby se aktualizace dokončila, musí se zařízení LumiSpa iO během tohoto procesu nabíjet

#### CO MÁM DĚLAT, KDYŽ ANI PO PROVEDENÍ VŠECH KROKŮ PRO SPÁROVÁNÍ NELZE MÉ MOBILNÍ ZAŘÍZENÍ SPÁROVAT?

- 1. Ujistěte se, že máte v telefonu nainstalovanou nejnovější verzi aplikace Vera, zařízení LumiSpa iO je nabité, zapnuté a aplikace Vera je otevřená. Nezavírejte aplikaci Vera během procesu párování
- 2. Zkontrolujte v telefonu nastavení Bluetooth, a pokud uvidíte LumiSpa, zapomeňte na něj
- 3. Proveďte na zařízení LumiSpa iO reset Bluetooth tak, že k zařízení připojíte nabíječku a na 5 sekund stisknete tlačítko napájení. Po provedení resetu se jednou rychle zobrazí modré světlo
- 4. Zkuste spárovat znovu
- 5. Pokud se to opět nepodaří, zopakujte krok 2
- Proveďte obnovení továrního nastavení tak, že zařízení postavíte do nabíječky a na 10 sekund stisknete tlačítko napájení.
  Po dokončení resetu se rychle zobrazí oranžové světlo
- 7. Zkuste spárovat znovu

#### CO MÁM DĚLAT, KDYŽ SE SPÁROVÁNÍ TELEFONU S APLIKACÍ VERA NEZDAŘÍ?

Pokud všechny tyto kroky selžou, další pokyny k resetování a servisu najdete v uživatelské příručce.

#### K ČEMU SLOUŽÍ RESETOVÁNÍ BLUETOOTH?

Resetování Bluetooth "zapomene" všechna připojení Bluetooth na zařízení LumiSpa iO. To se provede tak, že k zařízení připojíte nabíječku a podržíte tlačítko napájení po dobu 5 sekund. Po dokončení resetu zařízení zavibruje a LED diody začnou modře blikat.

### O ageloc. LumiSpa® io systém

#### K ČEMU SLOUŽÍ OBNOVENÍ TOVÁRNÍHO NASTAVENÍ?

Obnovení továrního nastavení vymaže z přístroje LumiSpa iO všechna připojení Bluetooth, uživatelská data\* a přizpůsobené postupy péče o pleť. To se provede tak, že k zařízení připojíte nabíječku a podržíte tlačítko napájení po dobu 10 sekund. Až dokončíte obnovení továrního nastavení, zařízení zavibruje a LED diody začnou oranžově blikat.

\*Některá uživatelská data, například diagnostické protokoly pro účely záruky, zůstanou v zařízení i po obnovení továrního nastavení.

#### JAK POZNÁM, ŽE JE MÉ ZAŘÍZENÍ LUMISPA IO PŘIPOJENO K APLIKACI VERA?

Po spárování zařízení se na hlavní stránce zařízení zobrazí karta s nápisem LumiSpa iO-XXXX. Na ní se dozvíte, zda je zařízení LumiSpa iO připojeno (zapnuto), nabíjí se (je připojena nabíječka) nebo je v pohotovostním režimu (zzz). Po spárování zařízení LumiSpa iO v aplikaci Vera získáte přístup ke všem připojeným funkcím, jako jsou přizpůsobené postupy péče o pleť, sledování používání, odznaky pro výměnu silikonových hlavic apod.

#### MOHU SVŮJ TELEFON PROPOJIT S VÍCE NEŽ JEDNÍM ZAŘÍZENÍM LUMISPA IO?

Ano. Počet zařízení LumiSpa iO, která můžete připojit k telefonu, není nijak omezen.

Poznámka: Používání je vázáno na účet, nikoli na jednotlivé zařízení LumiSpa iO. To znamená, že pokud je v rámci jednoho účtu spárováno více než jedno zařízení, uvidíte v nástroji pro sledování používání kombinované využití.

#### MOHU SVÉ ZAŘÍZENÍ LUMISPA IO PŘIPOJIT K VÍCE NEŽ JEDNOMU TELEFONU?

Ne. Vzhledem k tomu, že zařízení LumiSpa iO obsahuje osobní a přizpůsobené údaje, můžete jej připojit pouze k jednomu telefonu za použití jednoho účtu. Pokud potřebujete zařízení spárovat s jiným telefonem používajícím stejný účet, musíte provést reset Bluetooth připojením nabíječky k zařízení a stisknutím tlačítka napájení na 5 sekund. Po dokončení resetu zařízení zavibruje a LED diody začnou modře blikat.

Jestliže potřebujete své zařízení LumiSpa iO spárovat s jiným telefonem a jiným účtem, musíte provést obnovení továrního nastavení připojením nabíječky k zařízení a stisknutím tlačítka napájení na 10 sekund. Až dokončíte obnovení, zařízení zavibruje a LED diody začnou oranžově blikat. Obnovení továrního nastavení vymaže z přístroje LumiSpa iO všechna připojení Bluetooth, uživatelská data\* a přizpůsobené postupy péče o pleť.

\*Některá uživatelská data, například diagnostické protokoly pro účely záruky, zůstanou v zařízení i po obnovení továrního nastavení.

#### MÁM NOVÝ TELEFON, JAK MOHU ZAŘÍZENÍ SPÁROVAT S NOVÝM TELEFONEM?

Než se pokusíte spárovat zařízení s novým telefonem, je třeba v zařízení LumiSpa iO resetovat Bluetooth. Můžete to provést tak, že zařízení postavíte do nabíječky a na 5 sekund stisknete tlačítko napájení. Po provedení resetu se jednou rychle rozsvítí modrá kontrolka.

#### MÁM NOVÝ TELEFON, CO MÁM UDĚLAT, ABYCH MĚL JISTOTU, ŽE MI V APLIKACI ZŮSTANOU VŠECHNA DATA A PŘENESU JE DO NOVÉHO TELEFONU?

Vaše data v zařízení LumiSpa iO jsou připojena spojena s vaším uživatelským účtem. Stačí se přihlásit pomocí účtu Nu Skin a vaše data budou k dispozici v novém telefonu.

Upozorňujeme, že snímky selfie na časové ose zůstanou uloženy pouze v aktuálním telefonu. V současné době neexistuje žádný způsob, jak snímky pomocí aplikace Vera převést do nového telefonu. Můžete to ovšem udělat tak, jak obvykle přenášíte své fotografie ze starého telefonu do nového.

#### CHCI SVŮJ TELEFON DÁT PŘÍTELI / NĚKTERÉMU Z ČLENŮ RODINY, JAK MOHU Z APLIKACE VYMAZAT SVÁ DATA?

Odhlaste se ze svého účtu v aplikaci Vera tak, že přejdete do části "Account Settings" (Nastavení účtu) a zvolíte možnost "Sign Out" (Odhlásit se).

### O ageloc. LumiSpa® O systém

#### PRÁVĚ JSME PRO NAŠI RODINU ZAKOUPILI NĚKOLIK ZAŘÍZENÍ LUMISPA IO A CHCEME MÍT JISTOTU, ŽE JSME SPÁROVALI SPRÁVNÉ ZAŘÍZENÍ SE SPRÁVNÝM MOBILNÍM TELEFONEM. JAK MŮŽEME BĚHEM PROBÍHAJÍCÍHO PÁROVÁNÍ ODLIŠIT JEDNOTLIVÁ ZAŘÍZENÍ?

Doporučujeme zapnout vždy jedno zařízení LumiSpa iO a poté provést párování. Pokud se v seznamu zařízení zobrazí více zařízení LumiSpa iO, sejměte silikonovou hlavici a najděte sériové číslo na zařízení. Bude na něm uvedeno "SN:XXXXXXX.". Poslední čtyři číslice sériového čísla budou odpovídat tomu, co je uvedeno v aplikaci Vera na stránce pro výběr zařízení.

#### Pravidelná péče o pleť

#### JAK V APLIKACI NAJDU SYNCHRONIZOVANÝ POSTUP PÉČE O PLEŤ?

- 1. Na stránce Zařízení vyberte spárované zařízení LumiSpa iO
- 2. Klepněte na možnost "Explore LumiSpa Routines" (Prozkoumat postupy LumiSpa)
- Horní dva postupy na kartě "My Routines" (Moje postupy) jsou výchozí postupy v zařízení. Je zde jeden, který využívá hlavici pro čištění, a jeden pro hlavici Accent. Oba tyto postupy jsou předinstalovány v zařízení LumiSpa iO.
- 4. Chcete-li se podívat, co společnost Nu Skin poskytla, klepněte na položku "Discover" (Objevovat)

#### PROČ MOJE LUMISPA IO NIC NEDĚLÁ, KDYŽ SE POKUSÍM SPUSTIT POSTUP Z APLIKACE?

Je LumiSpa iO zapnuté a připojené k aplikaci Vera? Abyste mohli spustit postup z aplikace Vera, musí být vaše zařízení zapnuté a připojené k aplikaci. Pokud není, zapněte jej dvojitým stisknutím tlačítka Start.

Je k LumiSpa iO připojena nabíječka? Když je k zařízení připojena nabíječka, nelze postupy spustit.

#### MOHU AKTIVOVAT SYNCHRONIZOVANÝ POSTUP PÉČE O PLEŤ PŘÍMO Z APLIKACE?

Ano, synchronizovaný postup péče o pleť můžete aktivovat následujícím způsobem:

- 1. Na stránce "Devices" (Zařízení) vyberte spárované zařízení LumiSpa iO
- 2. Klepněte na možnost "Explore LumiSpa Routines" (Prozkoumat postupy LumiSpa)
- 3. Vyberte postup, který chcete aktivovat
- 4. Klepněte na "Start Session" (Zahájit relaci)

#### JAK SI MOHU VYTVOŘIT VLASTNÍ PŘIZPŮSOBENÝ POSTUP PÉČE O PLEŤ A ULOŽIT JEJ DO APLIKACE?

- 1. Na stránce "Devices" (Zařízení) vyberte spárované zařízení LumiSpa iO
- 2. Klepněte na možnost "Explore LumiSpa Routines" (Prozkoumat postupy LumiSpa)
- 3. Klepněte na možnost "Create New Routine" (Vytvořit nový postup)
- 4. Vyberte pro vlastní postup obrázek
- 5. Zadejte název vlastního postupu
- 6. Vyberte silikonovou hlavici, kterou chcete používat
- 7. Zvolte oblasti aplikace a čas, který chcete každé oblasti věnovat
- 8. Po výběru oblastí aplikace vyberte možnost "Save Routine" (Uložit postup)
- 9. Váš nový postup bude k dispozici v části "My Routines" (Moje postupy)

#### KOLIK VLASTNÍCH POSTUPŮ SI MOHU VYTVOŘIT?

V současné době není počet přizpůsobených postupů péče o pleť, které si můžete vytvořit a uložit v aplikaci Vera, nijak omezen. Do zařízení LumiSpa iO však můžete uložit pouze tři vlastní postupy.

### O ageloc. LumiSpa® io systém

#### JAK MOHU Z APLIKACE AKTIVOVAT VLASTNÍ PŘIZPŮSOBENÝ POSTUP PÉČE O PLEŤ?

- 1. Na stránce "Devices" (Zařízení) vyberte spárované zařízení LumiSpa iO
- 2. Klepněte na možnost "Explore LumiSpa Routines" (Prozkoumat postupy LumiSpa)
- 3. Vyberte vlastní postup, který chcete aktivovat
- 4. Klepněte na "Start Session" (Zahájit relaci)

#### JAK MOHU AKTIVOVAT PŘIZPŮSOBENÝ POSTUP PÉČE O PLEŤ PŘÍMO ZE ZAŘÍZENÍ LUMISPA IO?

To lze provést pouze v případě, že je postup péče o pleť uložen nebo přidán do zařízení. Postupujte podle následujících kroků:

- 1. Ujistěte se, že máte svůj přizpůsobený postup péče o pleť již uložený v části "My Routine" (Moje postupy)
- 2. Vyberte přizpůsobený postup péče o pleť, který chcete přidat do zařízení, a klepněte na něj uvidíte shrnutí vašeho přizpůsobeného postupu a stiskněte tlačítko "Add to Device" (Přidat do zařízení)
- 3. Vyberte barvu, kterou chcete pro tento přizpůsobený postup používat, a stiskněte tlačítko "Next" (Další)
- Vybraný přizpůsobený postup se přidá do seznamu "Saved Device LumiSpa iO Routines" (Uložené postupy v zařízení LumiSpa iO)
- 5. Stisknutím tlačítka "Update Presets" (Aktualizovat předvolby) dokončete proces přidání vybraného přizpůsobeného postupu do zařízení
- 6. Chcete-li nyní aktivovat postup péče o pleť ze zařízení Lumi iO, dvakrát stiskněte tlačítko napájení na zařízení LumiSpa iO. Nejprve se rozsvítí bílé LED kontrolky. Zařízení se tím přepne do režimu výběru postupu
- 7. Dvojím stisknutím tlačítka napájení přepínáte mezi výchozími a přizpůsobenými postupy péče o pleť
- 8. Jakmile se dostanete na barvu / přizpůsobený postup péče o pleť, který chcete aktivovat, stiskněte jednou tlačítko napájení

#### JAK ZJISTÍM, ZDA JE DO MÉHO ZAŘÍZENÍ PŘIDÁN / ULOŽEN POSTUP PÉČE O PLEŤ?

- 1. Na stránce Zařízení vyberte spárované zařízení LumiSpa iO
- 2. Klepněte na možnost "Explore LumiSpa Routines" (Prozkoumat postupy LumiSpa)
- 3. V části "My Routine" (Moje postupy) uvidíte vedle názvu dostupných postupů péče o pleť ikonu zařízení, pokud jsou do zařízení přidány nebo uloženy

#### JAK MOHU UPRAVIT SVŮJ PŘIZPŮSOBENÝ POSTUP PÉČE O PLEŤ?

- 1. Na stránce "Devices" (Zařízení) vyberte spárované zařízení LumiSpa iO
- 2. Klepněte na možnost "Explore LumiSpa Routines" (Prozkoumat postupy LumiSpa)
- 3. Vyberte vlastní postup, který chcete upravit
- 4. Klepněte na ikonu tužky v pravém horním rohu stránky
- 5. Proveďte úpravy a uložte je

#### JE TŘEBA VLASTNÍ POSTUP PÉČE O PLEŤ PO ÚPRAVĚ ULOŽIT DO TELEFONU?

Ne, váš aktualizovaný postup bude po uložení obsahovat všechny úpravy, které provedete.

#### KOLIK PŘIZPŮSOBENÝCH POSTUPŮ PÉČE O PLEŤ MOHU ULOŽIT DO SVÉHO ZAŘÍZENÍ LUMISPA?

Do zařízení LumiSpa iO si můžete uložit tři přizpůsobené postupy péče o pleť.

#### KOLIK POSTUPŮ LZE SLEDOVAT?

Do zařízení lze uložit 120 postupů. Vždy, když uživatel připojí své zařízení LumiSpa iO k aplikaci Vera, tyto postupy se odešlou do cloudu, odkud je aplikace může využívat.

## O ageloc. LumiSpa® O systém

#### Zařízení Lumi iO

#### JAK MOHU AKTUALIZOVAT FIRMWARE SVÉHO LUMISPA IO?

Při prvním spárování zařízení LumiSpa iO s aplikací Vera proběhne automatická kontrola aktualizací firmwaru, a pokud je k dispozici novější firmware, proběhne jeho instalace. K dalším aktualizacím firmwaru se dostanete prostřednictvím "Device Settings" (Nastavení zařízení).

#### JAK POZNÁM, ŽE JE TŘEBA VYMĚNIT SILIKONOVOU HLAVICI?

Když je zařízení připojeno k aplikaci Vera, zobrazí se v části "Attached head" (Připojená hlavice) barevný odznak. Když je na odznaku napsáno "Replace Now" (Je čas na výměnu), je čas silikonovou hlavici vyměnit.

#### JE PŘIPOMÍNKA SILIKONOVÉ HLAVICE ZALOŽENA NA POČTU PROCEDUR?

Ne, životnost hlavice je založena na skutečné době, po kterou jste zařízení LumiSpa iO používali (v minutách).

Good (dobrý stav): 0–324 minut

Replace Soon (Brzy bude třeba vyměnit): 325–374 minut

Replace Now (Je čas na výměnu): více než 375 minut

### JAK MOHU Z APLIKACE ZNOVU OBJEDNAT SILIKONOVOU HLAVICI NEBO ACTIVATING CLEANSER?

Přejděte do sekce "Products" (Produkty) v aplikaci Vera a vyhledejte produkt, který chcete znovu objednat.

#### JAK MOHU SLEDOVAT SVÉ POUŽÍVÁNÍ, ABYCH MU LÉPE POROZUMĚL/A A PŘÍPADNÉ NESPRÁVNÉ POUŽÍVÁNÍ NAPRAVIL/A?

Podívejte se do části "View Achievements" (Zobrazit úspěchy), kde najdete informace o používání zařízení LumiSpa iO. Uvidíte zde, kdy jste zařízení používali – i bez aplikace – a všechna upozornění, která jste během svých aktivním postupů dostali.

#### KDY MOHU NA ZÁKLADĚ SVÉHO POUŽÍVÁNÍ ZÍSKAT OCENĚNÍ NEBO ODZNAK?

Odznaky se udělují za dosažení různých milníků používání. Přehled odznaků a příslušných milníků najdete v sekci Awards (Ocenění) v části "Achievements" (Úspěchy).

Tento dokument je určen pro Brand Affiliates značky Nu Skin a zákazníky v oblasti EMEA. Neoprávněné použití nebo kopírování je zakázáno. Seznam veškerých registrovaných ochranných známek v regionu EMEA naleznete ve slovníku ochranných známek na www.nuskin.com. Klinické studie provedené se systémem ageLOC LumiSpa. Výsledky a účinnost lze extrapolovat na systém ageLOC LumiSpa iO.

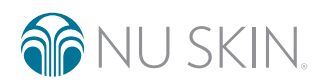

©2022 NSE Products, Inc. • nuskin.com